# WiebeTech

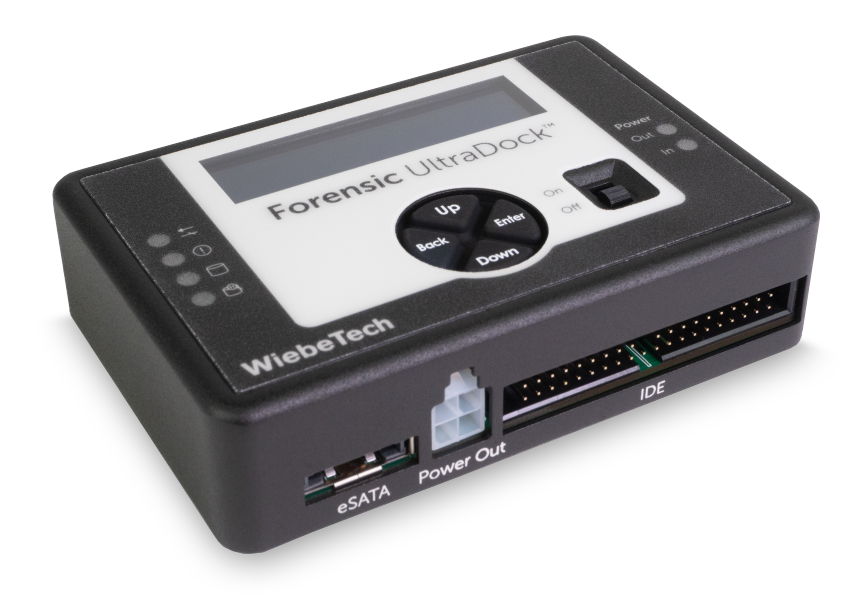

# **Forensic UltraDock FUDv6**

**User Manual** 

#### A6-3135-01 Rev 1.0

©2022 CRU Data Security Group, LLC. ALL RIGHTS RESERVED. WiebeTech® is a trademark owned by CDSG and is protected under trademark law.

**Product Warranty:** CDSG warrants this product to be free of significant defects in material and workmanship for a period of two (2) years from the original date of purchase. CDSG's warranty is nontransferable and is limited to the original purchaser.

Limitation of Liability: The warranties set forth in this agreement replace all other warranties. CDSG expressly disclaims all other warranties, including but not limited to, the implied warranties of merchantability and fitness for a particular purpose and non-infringement of third-party rights with respect to the documentation and hardware. No CDSG dealer, agent, or employee is authorized to make any modification, extension, or addition to this warranty. In no event will CDSG or its suppliers be liable for any costs of procurement of substitute products or services, lost profits, loss of information or data, computer malfunction, or any other special, indirect, consequential, or incidental damages arising in any way out of the sale of, use of, or inability to use any CDSG product or service, even if CDSG has been advised of the possibility of such damages. In no case shall CDSG's liability exceed the actual money paid for the products at issue. CDSG reserves the right to make modifications and additions to this product without notice or taking on additional liability.

**FCC Compliance Statement:** This device complies with Part 15 of the FCC rules. Operation is subject to the following two conditions: (1) This device may not cause harmful interference, and (2) this device must accept any interference received, including interference that may cause undesired operation.

This equipment has been tested and found to comply with the limits for a Class B digital device, pursuant to Part 15 of the FCC Rules. These limits are designed to provide reasonable protection against harmful interference in a residential installation. This equipment generates, uses, and can radiate radio frequency energy and, if not installed and used in accordance with the instruction manual, may cause harmful interference to radio communications.

In the event that you experience Radio Frequency Interference, you should take the following steps to resolve the problem:

- 1. Ensure that the case of your attached drive is grounded.
- 2. Use a data cable with RFI reducing ferrites on each end.
- 3. Use a power supply with an RFI reducing ferrite approximately 5 inches from the DC plug.
- 4. Reorient or relocate the receiving antenna.

# **Table of Contents**

| 1. Introduction                      | 4    |
|--------------------------------------|------|
| 1.1. Safety Information              | 4    |
| 1.2. How Write-blocking Works        | 4    |
| 1.3. Package Contents                | 4    |
| 1.4. Identifying Parts               | 5    |
| 1.5. LED Behavior                    | 6    |
| 2. Setup                             | 8    |
| 3. How to Use the LCD Interface      | 9    |
| 4. Menu Structure                    | . 10 |
| 5. DCO, HPA, and AMA Management      | . 12 |
| 5.1. Create an DCO, HPA, or AMA      | . 12 |
| 5.2. Remove a DCO, HPA, or AMA       | . 12 |
| 6. Forensic Software Utility         | . 14 |
| 7. Product Support                   | . 15 |
| Appendix A. Technical Specifications | . 16 |

# **1. INTRODUCTION**

This document shows you how to set up the Forensic UltraDock FUDv6, which allows you to quickly connect bare IDE and SATA drives in a write-blocked mode to a computer without having to install them into a chassis. 512, 512e, and 4K native drives are supported through the 10 Gbps USB 3.2 Gen 2 host interface. You can even detect or remove hidden areas like Device Configuration Overlays (DCOs), Hidden Protected Areas (HPAs), and Accessible Max Address configurations (AMAs) which can all be used to hide additional data on an attached drive.

The Forensic UltraDock connects to your computer via a USB Type-C cable. If you need to work with a nonstandard drive there are a variety of adapters available for additional flexibility at wiebetech.com/products/#SATA\_and\_PATA\_Adapters.

### **1.1. SAFETY INFORMATION**

Please read the following before handling this product.

- 1. Do not drop the product, submit it to impact, or pierce it.
- The circuit boards within this product are susceptible to static electricity. Proper grounding is strongly
  recommended to prevent electrical damage to the product or other connected devices, including the
  computer host.
- 3. Avoid placing this product close to magnetic devices, high voltage devices, or in an area exposed to heat, flame, direct sunlight, dampness, moisture, rain, vibration, shock, dust, or sand.
- 4. To avoid overheating, this product should be operated in a well-ventilated area.
- 5. Remove the drives before transporting the product to prevent damage to the drive interfaces.
- 6. A damaged cable or device may malfunction and/or overheat and become a fire hazard.

### **1.2. HOW WRITE-BLOCKING WORKS**

Write-blocking works through a process known as spoof writing. When you copy files to a write-blocked drive, your operating system appears to successfully write the files to the drive. **However, the files are not actually written to the drive.** When you disconnect and reconnect the drive, you will see that the files you copied have disappeared.

The reason is because while your operating system sends the data and commands to write that data to the drive, the Forensic UltraDock FUDv6 blocks those commands from being received by the attached drive. Your operating system doesn't know this, so it acts like it has written the files to the drive (caches the data in memory) and forgets they are there after the drive is disconnected (clears the cached data from memory).

### **1.3. PACKAGE CONTENTS**

Check the package contents to verify that you have received the items below. Please contact the manufacturer if any items are missing or damaged.

| Item                         | Quantity |
|------------------------------|----------|
| Forensic UltraDock FUDv6     | 1        |
| Power adapter and power cord | 1        |
| USB Type C cable             | 1        |

| ltem                                 | Quantity |
|--------------------------------------|----------|
| USB Type-A to Type-C cable           | 1        |
| SAS/SATA drive attachment cable      | 1        |
| IDE Cable                            | 1        |
| Molex Mini-Fit to legacy power cable | 1        |
| Quick Start Guide                    | 1        |

### **1.4. IDENTIFYING PARTS**

#### Тор

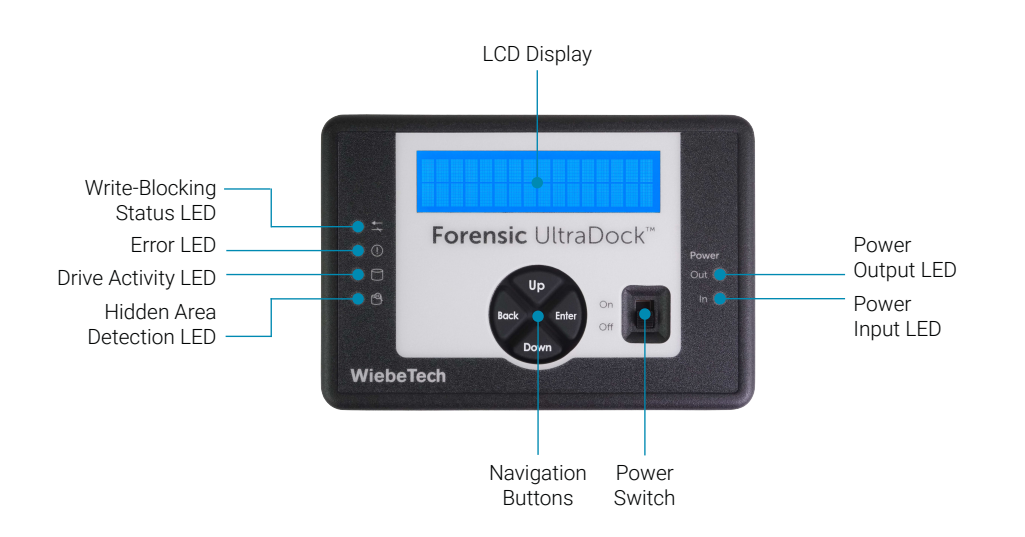

#### Front

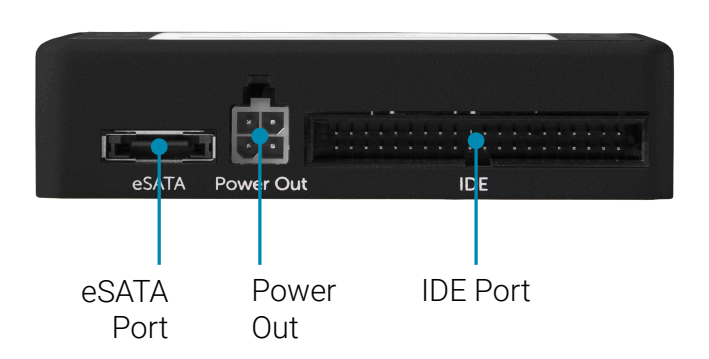

#### Rear

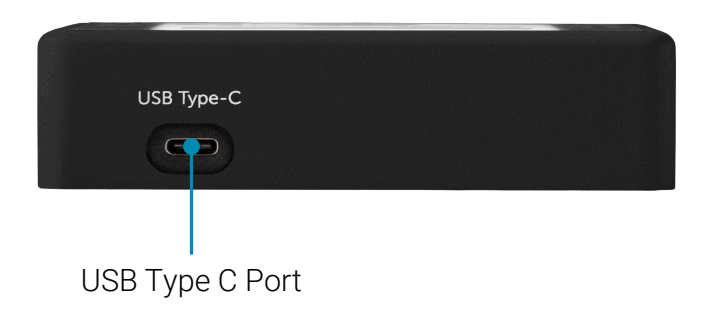

#### Side

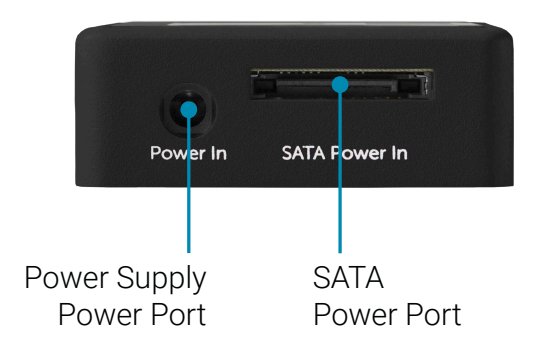

### **1.5. LED BEHAVIOR**

| LED Name       | Color | State                | Description                                                                                                    |
|----------------|-------|----------------------|----------------------------------------------------------------------------------------------------|
| Write-Block    | Green | Solid                | Lights green when Write-Blocked mode is enabled.                                                                                                 |
| Error          | Red   | Solid                | Lights only if there is a problem with the Forensic<br>UltraDock. Please contact Technical Support (See<br>Section 7: Product Support, page 15). |
| Drive Activity | Amber | Solid or<br>Blinking | Data is currently being accessed from the attached drive. <sup>1</sup>                                                                           |

| LED Name                 | Color | State | Description                                                                                                    |
|--------------------------|-------|-------|----------------------------------------------------------------------------------------------------|
| Hidden Area<br>Detection | Green | Solid | Lights only if a Host Protected Area (HPA), Device<br>Configuration Overlay (DCO), or Accessible Max<br>Address configuration (AMA) has been detected on<br>the attached drive. |
| Power Out                | Green | Solid | The Forensic UltraDock is powered on and outputting power to the attached drive.                                                                                                |
| Power In                 | Green | Solid | The Forensic UltraDock is connected to power.                                                                                                    |

<sup>1</sup>LED behavior depends upon the attached drive's firmware.

# 2. SETUP

- 1. If you're attaching an IDE/PATA drive, configure the jumpers on the rear of the drive to Primary/Master. Consult the instructions on your hard drive's label. Otherwise, continue on to the next step.
- 2. Connect the Forensic UltraDock FUDv6 to the drive.
  - IDE/PATA Drives: Connect the IDE ribbon and the Molex Mini-Fit to legacy power cables to the Forensic UltraDock.
  - **SATA drives:** Connect the Molex Mini-Fit and eSATA ends of the SATA drive attachment cable to the Forensic UltraDock.
- 3. If you're using an adapter, connect the drive to the adapter.

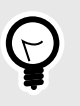

TIP

WiebeTech offers an array of SATA and PATA adapters to fit different types of drives on wiebetech.com. Visit wiebetech.com/products/#SATA\_and\_PATA\_Adapters

- 4. Connect an included USB cable from your computer to the USB Type-C port on the rear of the Forensic UltraDock.
- 5. Connect the included power adapter to the Forensic UltraDock.
  - You may alternatively connect a SATA power cable from the inside of a computer to the SATA Power In port on the side of the Forensic UltraDock.
- 6. Turn on the power switch.
- 7. The attached drive will now power on. If a hidden area is detected, the Forensic UltraDock will ask what you would like to do with it. Use the **Up** or **Down** buttons to scroll through the options (shown in the table below) and then press **Enter** to select an option. **Back** goes back to the previous screen.

If no hidden area is detected, then you have completed the setup procedure.

| DCO Found                                                                        | HPA Found                                        | AMA Found                                                                        |
|----------------------------------------------------------------------------------|--------------------------------------------------|----------------------------------------------------------------------------------|
| Keep<br>DCO – Keeps the DCO                                                      | Keep HPA – Keeps the HPA                         | Keep AMA – Keeps the<br>AMA                                                      |
| Remove DCO – Removes<br>the DCO, exposing any<br>hidden data within that<br>area | Remove HPA Temp –<br>Temporarily removes the HPA | Remove AMA – Removes<br>the AMA, exposing any<br>hidden data within that<br>area |
|                                                                                  | Remove HPA Perm –<br>Permanently removes the HPA |                                                                                  |

You are now ready to use the Forensic UltraDock to access the drive.

## **3. HOW TO USE THE LCD INTERFACE**

Use the LCD and 4-button navigation interface on the top of the Forensic UltraDock FUDv6 to view information about the attached drive. On the 4-button interface, **Up** and **Down** allow you to scroll through options, while **Enter** selects an option and **Back** goes back to the previous screen.

### **4. MENU STRUCTURE**

#### • View Drive Info

- Drive Temp: Displays the temperature of the attached drive in °C.
- Capacity (MB): The capacity of the attached drive, measured in megabytes.
- Manufacturer: The manufacturer of the attached drive.
- Model number: The model number of the attached drive.
- · Serial number: The serial number of the attached drive.
- · Firmware rev: The firmware revision of the attached drive.
- HPA size (MB): Displays the size of the host protected area, if any, on the attached drive. Measured in megabytes.
- **DCO size (MB):** Displays the size of the device configuration overlay, if any, on the attached drive. Measured in megabytes.
- AMA size (MB): Displays the size of the accessible max address configuration, if any, on the attached drive. Measured in megabytes.
- Disk health: The S. M. A. R. T. status of the attached drive.
- Start/Stops: How many times the attached drive has spun up and spun down.
- Power cycles: How many power on/off cycles the attached drive has undergone.
- · Bad sectors: The number of bad sectors reported by the attached drive.
- ATA/ACS Ver: Displays the ATA-ACS command set version used by the attached drive to communicate with the host. Includes an option to view a table.
- View Dock Info
  - Product Name: Displays the product's name
  - Unique ID#: Displays the product's unique ID number
  - Firmware Ver.#: Displays the product's current firmware version
  - Mode: Displays whether the Forensic UltraDock is running in Write-Blocked mode or Read-Write mode.
- Set DCO/HPA/AMA
  - Supported in R/W Mode Only: Appears when the Forensic UltraDock is in Write-Blocked mode. The
    other two sub-menu options are disabled.
  - Set DCO size: Allows you to create a new DCO. If a hidden area if any kind already exists, the Forensic UltraDock will ask if you would like to remove it instead.

The Forensic UltraDock will indicate that this process will end any data transfer. Press **Enter** to continue. Press **Up** or **Down** to set a new size for the DCO, and then **Enter**. Press **Enter** again to

confirm the choice. The disk capacity available to a computer will be reduced by this amount. Values exceeding the available capacity will not be accepted.

Cycle the power on the dock when complete.

• Set HPA size: Allows you to create a new HPA. If a hidden area if any kind already exists, the Forensic UltraDock will ask if you would like to remove it instead.

The Forensic UltraDock will indicate that this process will end any data transfer. Press **Enter** to continue. Press **Up** or **Down** to set a new size for the HPA, and then **Enter**. Press **Enter** again to confirm the choice. The disk capacity available to a computer will be reduced by this amount. Values exceeding the available capacity will not be accepted.

Cycle the power on the dock when complete.

• Set AMA size: Allows you to create a new AMA configuration. If a hidden area of any kind already exists, the Forensic UltraDock will ask if you would like to remove it instead.

The Forensic UltraDock will indicate that this process will end any data transfer. Press **Enter** to continue. Press **Up** or **Down** to set a new size for the AMA, and then **Enter**. Press **Enter** again to confirm the choice. The disk capacity available to a computer will be reduced by this amount. Values exceeding the available capacity will not be accepted.

Cycle the power on the dock when complete.

# 5. DCO, HPA, AND AMA MANAGEMENT

Device Configuration Overlays (DCOs), Hidden Protected Areas (HPAs), and Accessible Max Address Configurations (AMAs) are hidden areas that can be created on a drive. This section helps you create or permanently remove these hidden areas on an attached drive.

### 5.1. CREATE AN DCO, HPA, OR AMA

Follow these instructions to create a new DCO, HPA, or AMA on the attached drive.

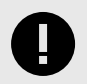

#### IMPORTANT

You will not be able to create a second hidden area if another already exists on the drive.

- 1. Attach a drive to the Forensic UltraDock FUDv6 and turn the Forensic UltraDock on.
- 2. The "Select Mode" screen will display on the top LCD panel. Press the **Up** or **Down** buttons to select "Read-Write" mode. Then press **Enter**.
- 3. Press the **Up** or **Down** buttons to navigate to **Set DCO/HPA/AMA** on the LCD Display menu. Then press **Enter**.
- 4. Decide whether you wish to create an DCO, HPA, or AMA.
  - DCO: Use the Up or Down buttons to navigate to Set DCO Size and press Enter.
  - HPA: Use the Up or Down buttons to navigate to Set HPA Size and press Enter.
  - AMA: Use the Up or Down buttons to navigate to Set AMA Size and press Enter.
- 5. A screen will appear indicating that data transfers will stop if you continue. Press Enter to continue.
- 6. Press Up or Down to set a new size for the new hidden area. Then press Enter to confirm the choice.

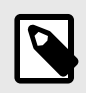

#### NOTE

Values exceeding the available capacity will not be accepted.

- 7. On the "Are you sure?" screen, press Enter to create the hidden area.
- 8. Once the hidden area is created, turn the dock off and back on again.

### 5.2. REMOVE A DCO, HPA, OR AMA

Follow these instructions to permanently unhide and remove a hidden area on the attached drive.

1. Set up a drive with the Forensic UltraDock FUDv6 using the steps found in Setup. If a drive is already setup and connected, then just turn the Forensic UltraDock off.

- 2. Turn on the power switch.
- 3. The "Select Mode" screen will display on the top LCD panel. Press the **Up** or **Down** buttons to select between "Write-Blocked" or "Read-Write" modes and then press **Enter**. "Write-Blocked" will always be the default mode.
- 4. If a hidden area is detected, the Forensic UltraDock will ask what you would like to do with it. Use the **Up** and **Down** buttons to select an option and then press **Enter**.
  - If a DCO is found, choose "Remove DCO" to permanently unhide the DCO.
  - If an HPA is found, choose "Remove HPA Perm" to permanently unhide the HPA, or "Remove HPA Temp" to temporarily unhide the HPA. The HPA will be hidden again once the drive is power cycled.
  - If an AMA is found, choose "Remove AMA" to permanently unhide the AMA.

Permanently removing a hidden area will expose any data within that area.

# **6. FORENSIC SOFTWARE UTILITY**

The Forensic UltraDock FUDv6 is compatible with the Forensic Software Utility application. This software allows you to perform a write-block test on your Forensic UltraDock, display details about attached drives, and save that data to a file for easy inclusion in a case report.

Download it here: wiebetech.com/software/forensic-software-utility

Follow these instructions to use the Forensic UltraDock with the Forensic Software Utility.

- 1. Connect an included USB cable from your computer to the USB Type-C port on the rear of the Forensic UltraDock.
- 2. Turn on the Forensic UltraDock.
- 3. Open the Forensic Software Utility application.

# 7. PRODUCT SUPPORT

Your investment in WiebeTech products is backed up by our free technical support for the lifetime of the product. Contact us through our website, wiebetech.com/support or call us at 1-360-816-1800.

# **APPENDIX A. TECHNICAL SPECIFICATIONS**

| Product Name                   | Forensic UltraDock FUDv6                                                                                                    |
|--------------------------------|----------------------------------------------------------------------------------------------------|
| Interface Types & Speeds       | USB 3.2 Gen 2: up to 10 Gbps (actual transfer speeds ~5 Gbps)                                                                                                    |
| Supported Storage Media        | <ul> <li>3.5-inch IDE/PATA hard drives</li> <li>2.5-inch SATA hard drives and SSDs</li> <li>3.5-inch SATA hard drives</li> <li>Supported via WiebeTech SATA and PATA adapters:<sup>1</sup></li> <li>2.5-inch IDE/PATA hard drives (with PATA Adapter 25)</li> <li>Hitachi 1.8-inch drives (with PATA Adapter 25)</li> <li>Toshiba 1.8-inch drives (with PATA Adapter 18-TOSH)</li> <li>MacBook Air 2010 (with SATA Adapter MBA2010)</li> <li>mSATA (with SATA Adapter mSATA)</li> <li>Mini-PCIe PATA (with PATA Adapter mPCIe)</li> <li>Mini-PCIe USB (with PATA Adapter mPCIe)</li> </ul> |
| Sector Size Compatibility      | SATA 512n and 512e type drives (incompatible with 4Kn type drives)                                                                                                    |
| Data Connectors                | One (1) USB 3 Type-C connector                                                                                                    |
| Power Connectors               | <ul> <li>One (1) barrel connector</li> <li>One (1) SATA power connector</li> </ul>                                                                                                    |
| Supported Operating<br>Systems | <ul> <li>Windows 11, 10, and 8.1\</li> <li>macOS 10.15 "Catalina" or newer</li> <li>Red Hat Enterprise Linux and Ubuntu LTS</li> </ul>                                                                                                    |
| Weight                         | 0.18 g                                                                                                    |
| Dimensions                     | <ul> <li>Width: 110 mm</li> <li>Length: 75 mm</li> <li>Height: 27 mm</li> </ul>                                                                                                    |
| Compliance                     | <ul> <li>EMI Standard: FCC Part 15 Class A</li> <li>EMC Standard: EN55022, EN55024</li> <li>CE, RoHS, RCM</li> </ul>                                                                                                    |

<sup>1</sup>You can find these adapters available for sale at wiebetech.com/products/#SATA\_and\_PATA\_Adapters